console **闫宁** 2020-01-16 发表

## 1.1 适用产品系列

组网及说明

本案例适用于如SS5500-20TP-SI、S5500-52C-EI、S5500-52C-PWR-EI、S5500-34C-HI、S5800-32 C-EI、5800-32F、S5800-60C-PWR、S5830-106S等S5500、S5800、S5830系列的交换机。

## 1.2 需要的工具及软件环境

使用串口线连接电脑串口和设备Console口,电脑上安装管理软件,软件推荐使用SecureCRT,具体 连接方式请参照案例2.1.1"V5交换机Console登录设备方法"

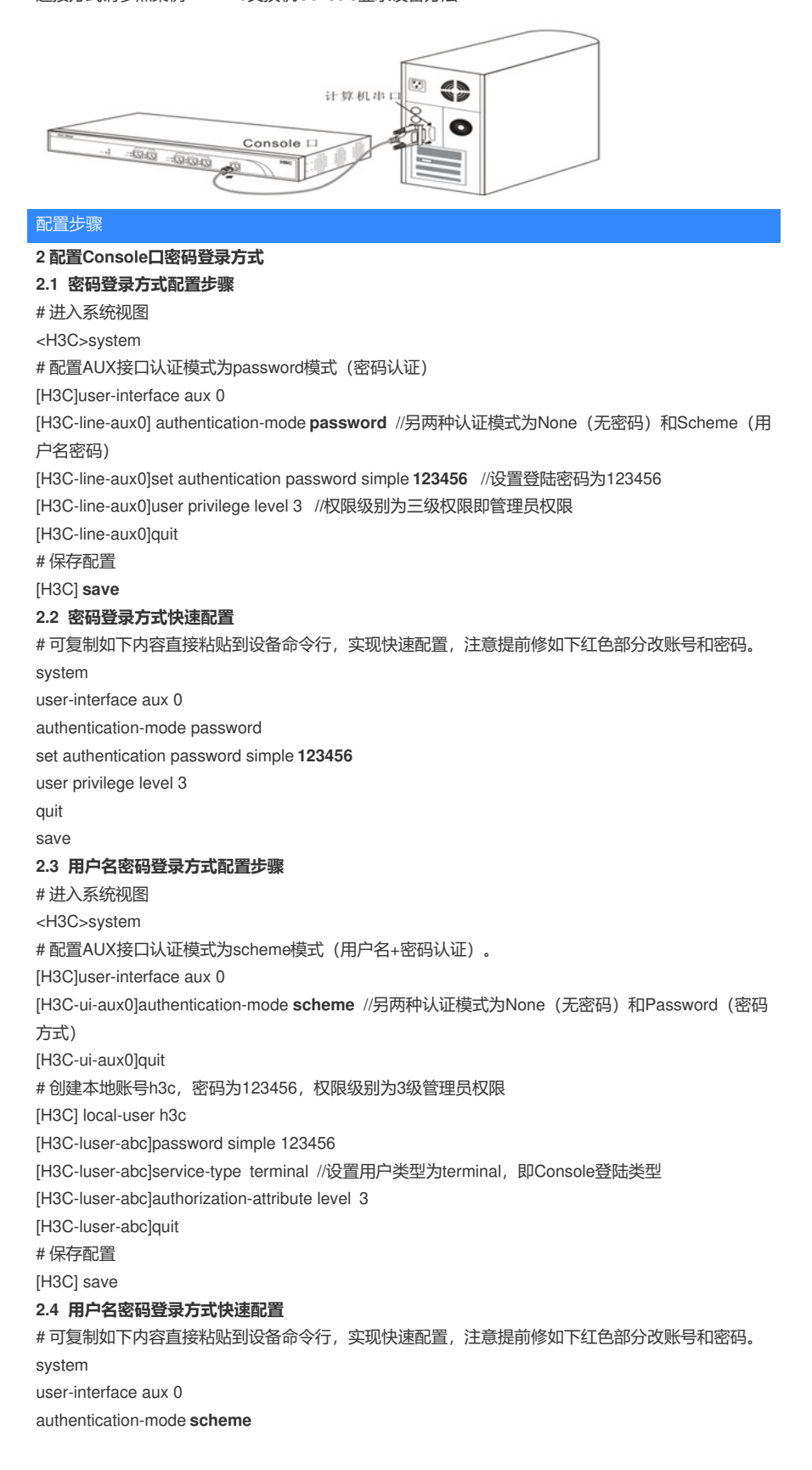

quit local-user h3c password simple 123456 service-type terminal authorization-attribute level 3 quit save 3 配置验证及登录测试

## 3.1 SecureCRT软件客户端密码登录

Console口登录操作步骤请参照案例2.1.1"V5交换机Console登录设备方法",登入结果如下:

Serial-COM3 User interface aux0 is available. Please press ENTER. Login authentication 
 Password:
 //输入密码时不显示任何字符,输入正确后回车即可

 CH3C>
 #Apr 26 12:11:10:647 2000 H3C SHELL/4/LOGIN:

 Trap 1.3.6.1.4.1.25506.2.2.1.1.3.0.1
 h3c.1

 %Apr 26 12:11:10:784 2000 H3C SHELL/5/SHELL\_LOGIN: Console logged in from aux0.
 cH3C>

## 3.2 SecureCRT软件客户端用户名密码登录

Console口登录操作步骤请参照案例2.1.1"V5交换机Console登录设备方法",登入结果如下:

Serial-COM3

\*\*\* \* Copyright (c) 2004-2019 New H3C Technologies Co., Ltd. All rights reserved.\* \* without the owner's prior written consent, \* no decompiling or reverse-engineering shall be allowed. User interface aux0 is available. Please press ENTER. Login authentication Username:h3c Password: <H3C> #Apr 26 12:12:48:001 2000 H3C SHELL/4/LOGIN: Trap 1.3.6.1.4.1.25506.2.2.1.1.3.0.1<hh3cLogIn>:h3c login from Console %Apr 26 12:12:48:144 2000 H3C SHELL/5/SHELL\_LOGIN: h3c logged in from aux0. <H3C>

配置关键点